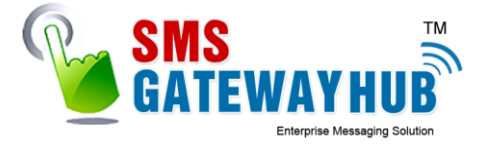

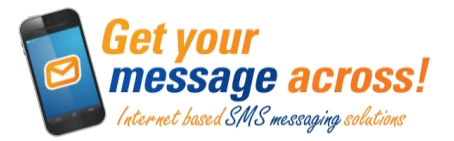

# An introduction to sending SMS text messages

Sending business SMS text messages is more than sending a quick text message. When planned and created well, it will yield results for your business that no other form of communication has before. This guide will take you through the steps to send single and multiple text messages from start to finish.

# **Reseller GUIDE Version 3.4**

# SMSGATEWAYHUB Technologies Resources Pvt Ltd SSL Secure | SS7 Technologies | ISO Certified

Why integrate SMS text messages into your business? The stats speak for themselves...

- **937 million mobile subscribers in India with 215 million mobile internet users. (**TRAI 2015, IAMAI)
- ✓ 98% average open rate for SMS, with 97.5% opens within 5 seconds. (Nielsen Survey 2014)
- **75% of online rural population in India is online via their mobile devices** (Octane Research 2015)
- 41% of India E-commerce sales are from mobile. (Mary Meeker's 2015 Internet Trends Report)
- **5% opt-out rates for SMS marketing campaigns. (**Nielsen Survey 2014)
- Indians spend around 3 hours and 18 minutes a day on their smartphones, 25% of the consumers check their phones over 100 times. (Ericsson Consumer Lab 2014)

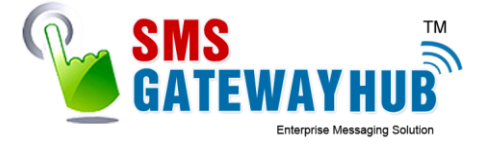

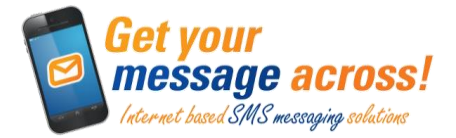

Login First login with your username and password at <u>www.smsgatewayhub.com</u>

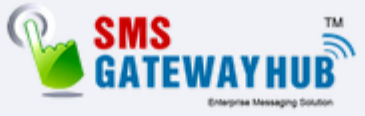

| SIGN                     | IN NOW                |
|--------------------------|-----------------------|
|                          |                       |
| demo                     |                       |
| ••••••                   |                       |
| Remember me              | Forgot Password?      |
| SIG                      | GN IN                 |
| Don't have an account y  | et? Create an account |
| SSL<br>Secure<br>Connect |                       |

Number of credits in your account are in red in the bottom left corner

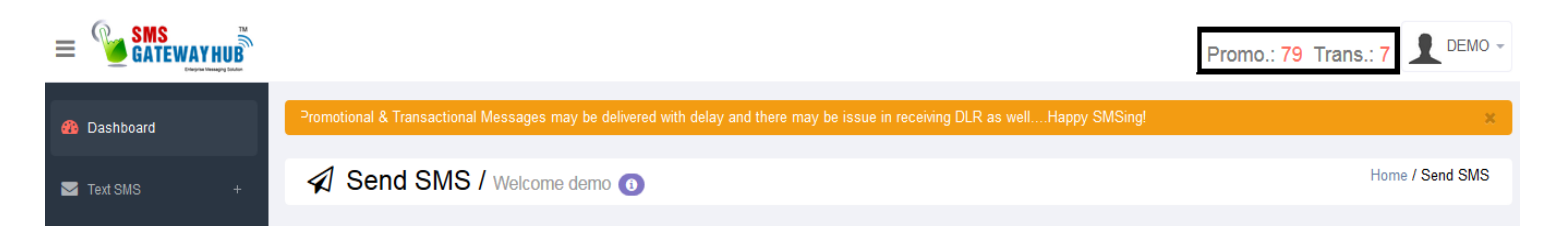

SMSGATEWAYUB Technologies Resources Pvt Ltd - 201, Royal Ratan Building 7 MG Road – Indore Madhya Pradesh – 452001 Email : Support@smsgatewayhub.com

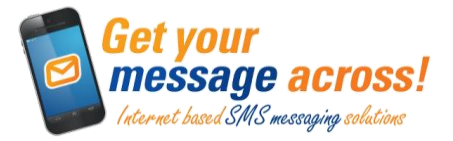

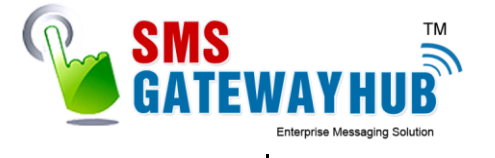

#### ACCOUNT SETTINGS

You can change the following information here:

- Change your password: Enter the new password in the designated Password and Confirm Password box. Click "Update Account". (A Username cannot be changed).
- Contact Information: Name, email and contact details.
- ✓ Low Credit Warning and Reporting: Remove or change the amount at which Low Credit Warnings and Summary Reports are sent at, as well as the email they are delivered to.
- ✓ Forward replies to mobile or email: Incoming messages, or replies, from sent SMS's can be directed to a specified mobile number (cost of 1 credit per reply depend on containt) OR a specified email address (no cost).
- Send response to reply: Set an automatic response to all received replies (1 credit deducted per response)
- ✓ Forward data to URL: Sent messages and replies can be forwarded to a website. Technical support is available to assist in the setup of this.
- ✓ **OTP Base Login** : You can Validate IP Address form HttpAPI, Login, SMPP etc.
- ✓ You can Set your Profile Pic.

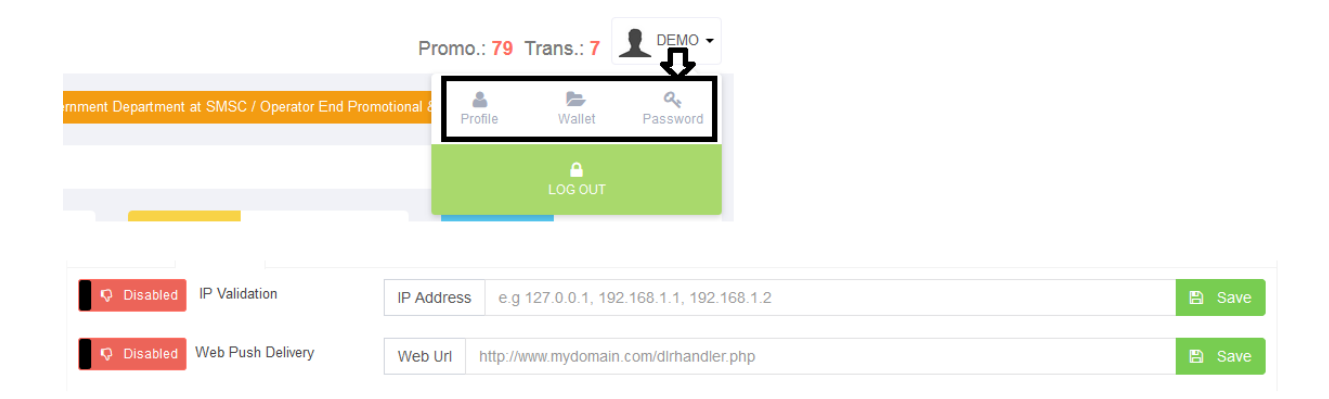

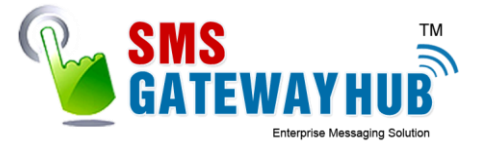

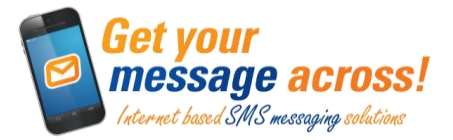

## Your Dashboard.

- ✓ You can see your Delivery Updates Daily on Dashboard.
- ✓ Daily SMS Sent
- ✓ Credit Balance Promotional & Transactional
- ✓ Direct Manage Contacts
- ✓ Manage Transactional Templates
- ✓ API Room for your Application Use (HTTP/XML/SMPP)
- ✓ Report Bar for Delivery Status

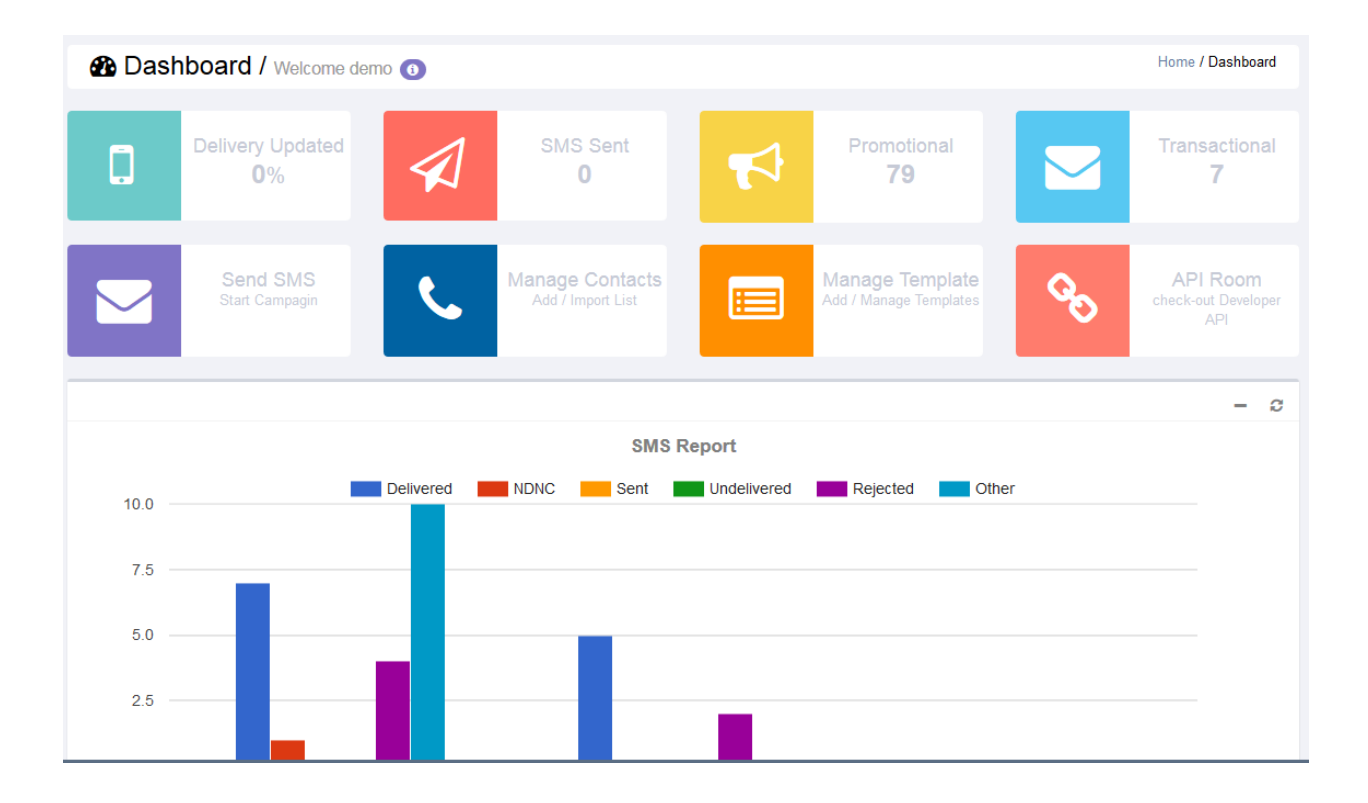

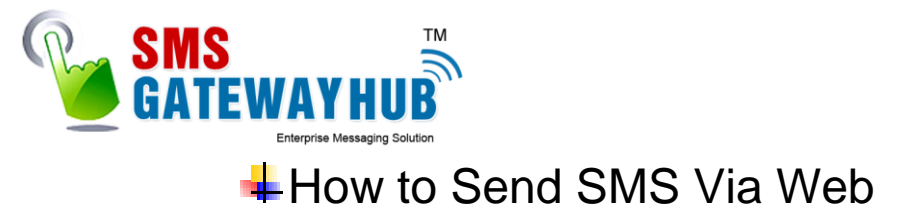

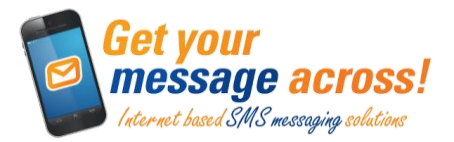

#### • Click on Text sms > Send SMS

| 🚯 Dashboard       | Compose New Message                    | 1st STEP                                                                       |
|-------------------|----------------------------------------|--------------------------------------------------------------------------------|
| 🗹 Text SMS –      | Message Channel Promotional            | Select Promotional or Transactional Route                                      |
| 🖈 Send SMS        | Message Route                          |                                                                                |
| Send Opt SMS      | Normal Route 🔹 🕤                       | Select Route                                                                   |
| 省 SMS From File   | SenderlD                               | •                                                                              |
| Templates +       | Senderid                               | Choose vour sender ID                                                          |
| 📞 Contacts +      | Campaion Name                          |                                                                                |
| III Reports +     | 12-Nov-2015 03:18                      | Default Campaign Name                                                          |
| & Change Password | Numbers ( 0 )                          |                                                                                |
| 🗞 API Documents + | 1 Type Numbers<br>one Number each line | Type your mobile number.                                                       |
|                   |                                        |                                                                                |
|                   | ENGLISH                                |                                                                                |
|                   |                                        | Type your message here<br>Note: 160 Character in<br>English and 70 for Unicode |
|                   | 0 Characters Used Count 0              |                                                                                |
| 3 <sup>rd</sup>   | Save As Draft Flash SMS                |                                                                                |
| Step              | ✓ Send Now Or  Schedule For Later      | Click to Send your campaning                                                   |
|                   |                                        | Schedule your Message                                                          |
|                   | 2nd Step                               |                                                                                |

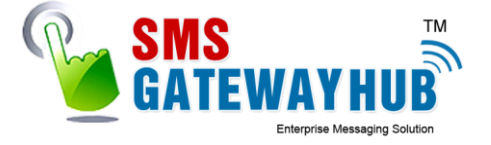

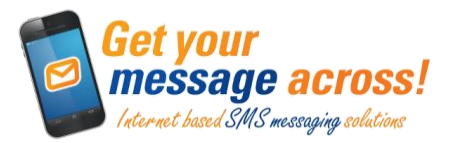

### Launch Now to Success your campaign

| 1 | Message Summary     | ×                     |
|---|---------------------|-----------------------|
| S | Total Numbers       | 3                     |
|   | Message             | Demo test             |
|   | Message Type        | Promotional (ENGLISH) |
|   | Credit Required     | 3                     |
|   |                     |                       |
|   | Cancel 🛗 Launch Now |                       |

# 4<sup>th</sup> Step – Click on Launch Now Button.

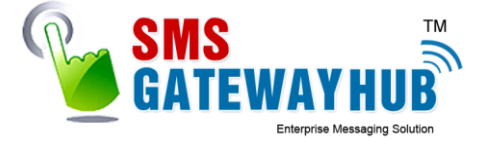

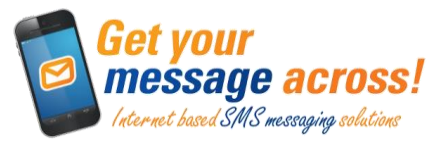

### How to Setup Reseller Panel.

- Configure our IP address at your Domain or Subdomain in "A" Record i.e 103.241.136.228
- Login to your account with your user ID.

| SIGN IN                  | NOW                   |
|--------------------------|-----------------------|
| demo                     |                       |
| ••••                     |                       |
| Remember me              | Forgot Password?      |
| SIG                      | NIN                   |
| Don't have an account ye | et? Create an account |

#### After Login your account

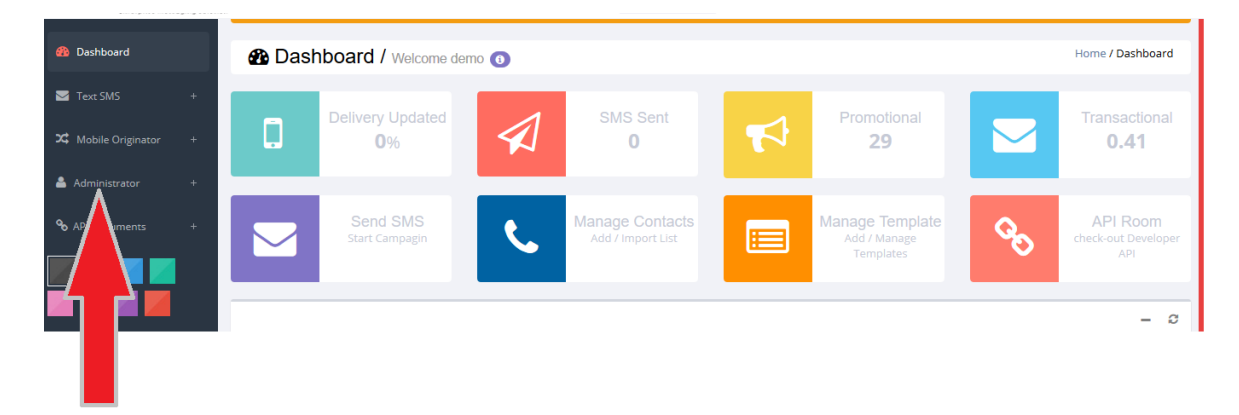

Click on Administrator Tool > Settings > Site Branding

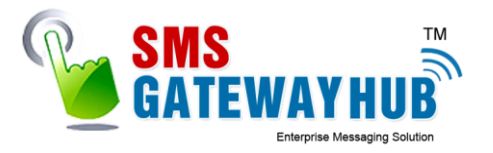

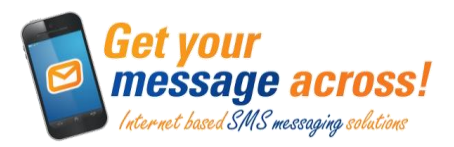

| 🚯 Dashboard                                                                                |          |                      |               |               |        |               | ×                             |
|--------------------------------------------------------------------------------------------|----------|----------------------|---------------|---------------|--------|---------------|-------------------------------|
| Text SMS +                                                                                 | Site     | Branding Settir      | ngs / Welcome | demo 📵        |        |               | Home / Site Branding Settings |
| X Mobile Originator +                                                                      |          |                      |               |               |        |               |                               |
| 📥 Administrator 🛛 –                                                                        | Domain   | Reseller Information | Bank Account  | SMTP Settings | Themes | Notifications |                               |
| <ul> <li>User Management +</li> <li>Settings -</li> <li></li> <li>Site Branding</li> </ul> | Domain N | lame e.g www.yourdoo | mainname.com  |               |        |               | 😫 Save                        |

**L** Enter your Domain Detail what you have enter IP Address in Domain or Subdomain

| nain     | Reseller In | formation            | Bank Account | SMTP Settings | Themes | Q<br>Notifications |  |
|----------|-------------|----------------------|--------------|---------------|--------|--------------------|--|
| Compa    | any Name    | Enter Com            | pany Name    |               |        |                    |  |
|          |             |                      |              |               |        |                    |  |
| Email I  | d Enter E   | mail Id              |              |               |        |                    |  |
| Email Io | d Enter E   | mail Id<br>Enter Sup | port Number  |               |        |                    |  |

- Enter your Reseller information Like Company Name, Email ID, Support Number, Copyright Information and Logo. (this will shown in footer in your Panel)
- SMTP setting for sending user Registrations from your mail ID

#### How to Create Manage Users

Click on Administrator > User Management > Manage User

| 🍄 Dashboard           | x                                                                         |
|-----------------------|---------------------------------------------------------------------------|
| 🗹 Text SMS +          | Lome / Manage User / Welcome demo 💿 Home / Manage User                    |
| X Mobile Originator + | Enter UserName or Email or Mobile Q Search 🖓 Login As User 🔒 Add New User |
| 💄 Administrator 🛛 —   |                                                                           |
| 🔅 User Management 🛛 – |                                                                           |
| 📥 Manage User         |                                                                           |
| Credit History        |                                                                           |
| Archive Report        |                                                                           |

🖊 Enter your Customer User ID which is Registered with you and click on Search

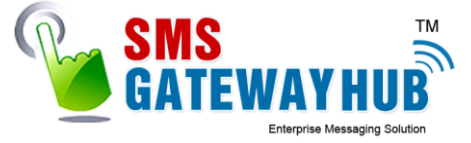

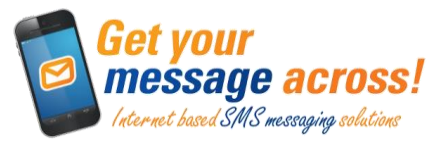

- You can fully Manage your Client Like Credit management, Customer role, Account Expire Date, Account manager name/Mobile/Email ID, Sender ID, Templates (Sender ID and Templates Approved by Administrator).
- **Wessage Manager you can check customer Campaning Details**

## **How to Transfer Credits**

Click on Credit Transfer Under User > Transfer Fund > Enter Details > Save

|             | Fund Transfer        |                                              |   |
|-------------|----------------------|----------------------------------------------|---|
| se          | Select Channel :     | Promotional Promotional                      | * |
|             | No. of Units :       | 10000                                        |   |
|             | Unit per SMS :       | 0.25                                         |   |
| 0           | Tax Amount :         | 15                                           | % |
|             | Remarks : de         | emo                                          |   |
|             | Final Amount :       | 2875                                         |   |
| i           | Please use (-) befor | e amount to deduct credit from user account. |   |
| 201<br>, 20 | Close 🕒 Sa           | ive                                          |   |

For any Kind of Support mail us at : <a href="mailto:support@smsgatewayhub.com">support@smsgatewayhub.com</a> or call : 07316450666

# Thank you